# ZYXEL

# User's Guide

# FWA505 中文快速使用手册

| Default Login  | Details              |
|----------------|----------------------|
| LAN IP Address | http://192.168.1.1   |
| Login          | admin                |
| Password       | See the device label |

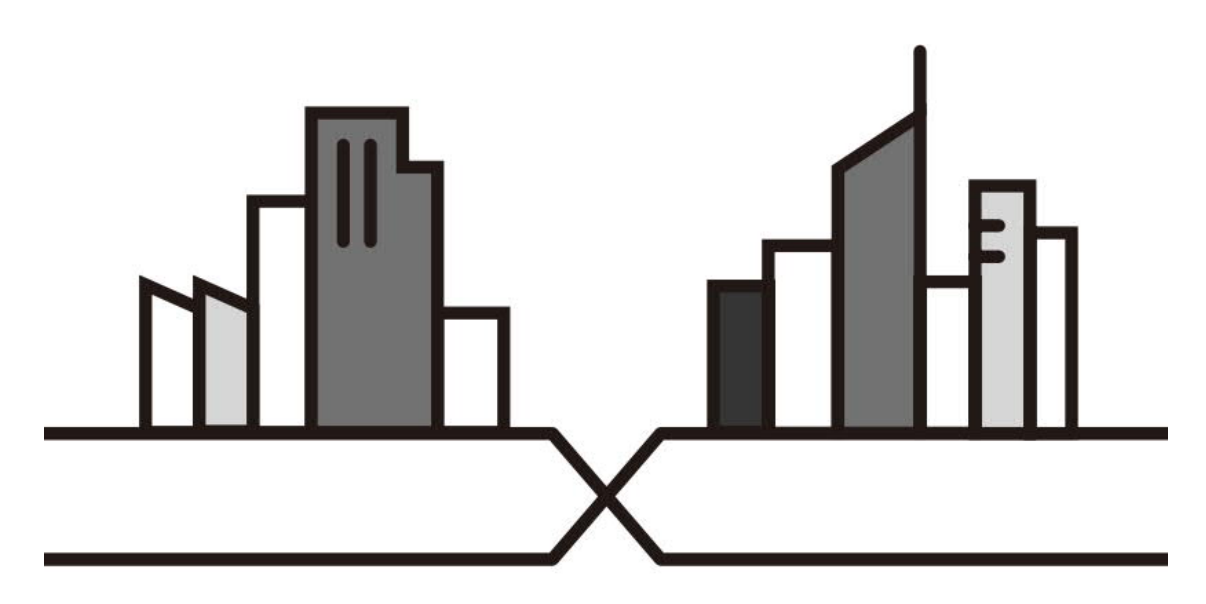

Copyright © 2023 Zyxel and/or its affiliates. All Rights Reserved.

# 內容

| 硬體介紹3                  |
|------------------------|
| LEDs                   |
| SIM 卡插槽5               |
| 外部天線5                  |
| 插孔與按鍵6                 |
| 如何啟動 Wi-Fi/WPS8        |
| 開啟 Wi-Fi8              |
| 啟動 WPS9                |
| 如何恢復原廠預設值(重置) FWA5059  |
| 網頁設定10                 |
| 透過行動網路連上網際網路           |
| 透過有線網路連上網際網路           |
| 變更 LAN2 設定13           |
| PPPoE 撥號連接網際網路14       |
| 設定 PPP 資訊16            |
| DHCP 動態取得 IP 連接網際網路16  |
| 固定 IP 連接網際網路17         |
| 設定 Micro Sim 的 PIN 碼19 |
| 設定 Nebula              |
| 上雲 (Nebula) 設定         |
| 更改 Nebula 介面的語言32      |
| WAN failover           |
| 啟用功能                   |
| 行為模式37                 |

硬體介紹

### LEDs

圖 1,顯示了 FWA505 設備上的 LED 指示燈。請查看表一,了解 FWA505 的 Wi-Fi 或行動網路連接狀態

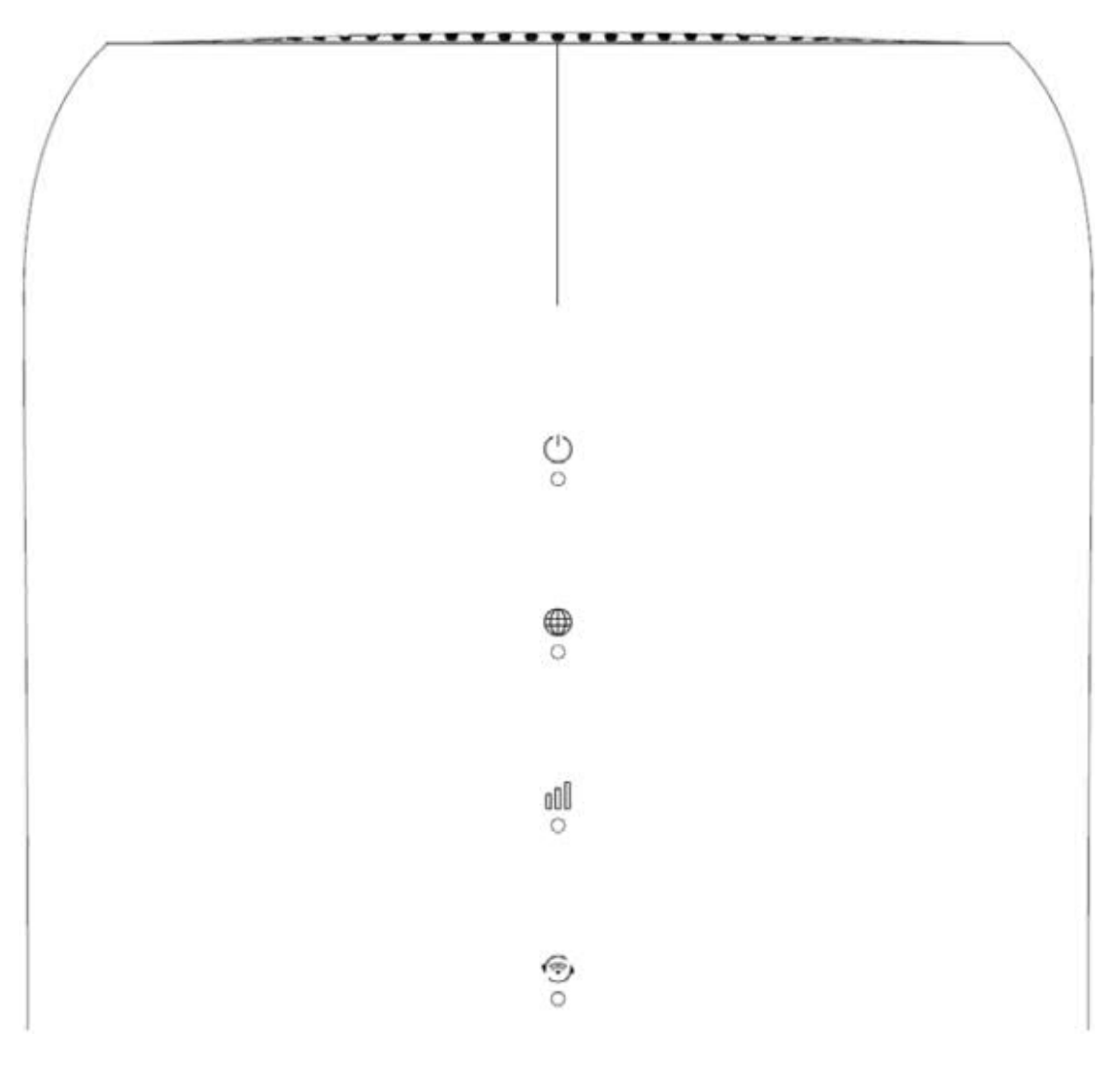

#### 表 1, FWA505 LED 燈號代表的意思

| LED       | 顏色 | 狀態 | 描述            |
|-----------|----|----|---------------|
| 電源/系統     | 藍色 | 恆亮 | 有新的 SMS       |
|           |    | 閃爍 | SMS           |
|           | 綠色 | 恆亮 | FWA505上電      |
|           |    | 閃爍 | FWA505 開機中    |
|           |    | 熄滅 | FWA505 未上電    |
|           | 紅色 | 恆亮 | FWA505 設備有問   |
|           |    |    | 題,需要注意        |
| 網際網路      | 藍色 | 恆亮 | FWA505 使用 5G  |
|           |    |    | 行動網路連上網際      |
|           |    |    | 網路            |
|           | 綠色 | 恆亮 | FWA505 使用 4G  |
|           |    |    | 行動網路或         |
|           |    |    | Ethernet 連上網際 |
|           |    |    | 網路            |
|           | 紅色 | 恆亮 | 無法連接網際網路      |
| 行動網路訊號強度  | 藍色 | 恆亮 | 訊號很好          |
|           |    | 閃爍 | 沒有 SIM 卡或 SIM |
|           |    |    | 卡錯誤           |
|           | 綠色 | 恆亮 | 訊號中等          |
|           | 紅色 | 恆亮 | 訊號不良          |
|           |    | 閃爍 | 行動網路訊號極差      |
|           |    |    | 或沒有行動網路訊      |
|           |    |    | 號             |
| Wi-Fi/WPS | 綠色 | 恆亮 | Wi-Fi 開啟      |
|           |    | 閃爍 | WPS 作用中以及     |
|           |    |    | FWA505 可以使用   |
|           |    |    | WPS 連接        |
|           |    | 熄滅 | Wi-Fi 關閉      |
| 所有的 LED   | 綠色 | 閃爍 | FWA505 設備更新   |
|           |    |    | 韌體或恢復原廠預      |
|           |    |    | 設值            |

## SIM 卡插槽

圖 2,顯示 FWA505 設備上的 Micro-SIM 卡插槽。插入電信公司提供的 SIM 卡。

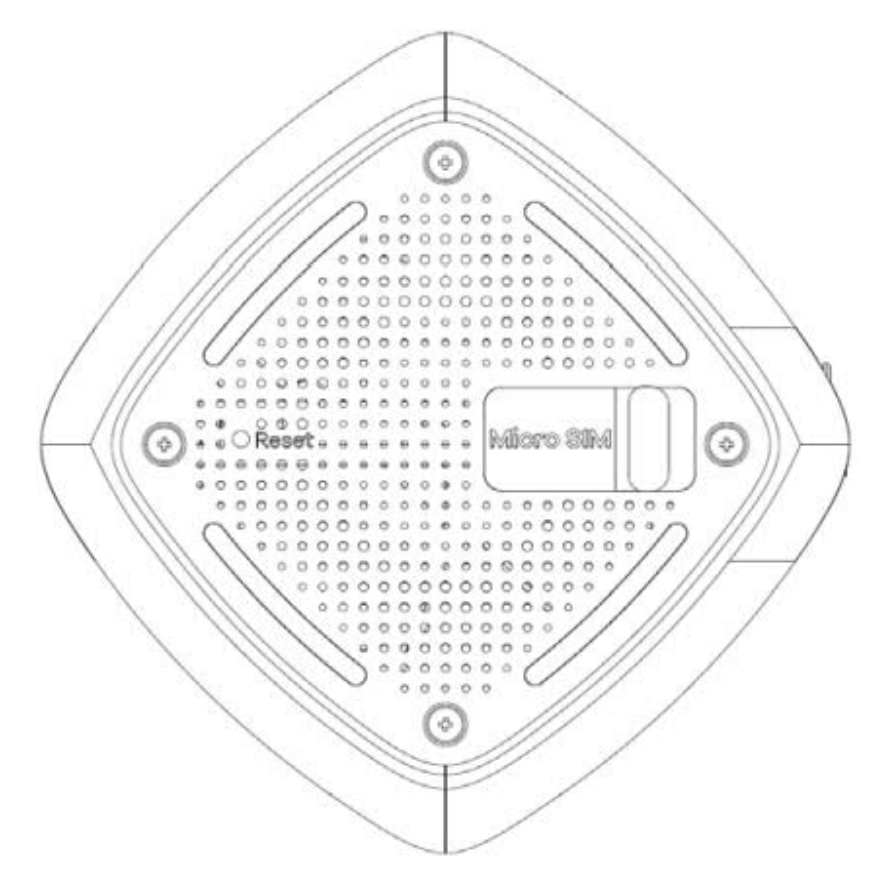

## 外部天線

圖 3, 顯示了 FWA505 的外部天線連接器

\*\*外部天線是需額外購買的配件 \*\*

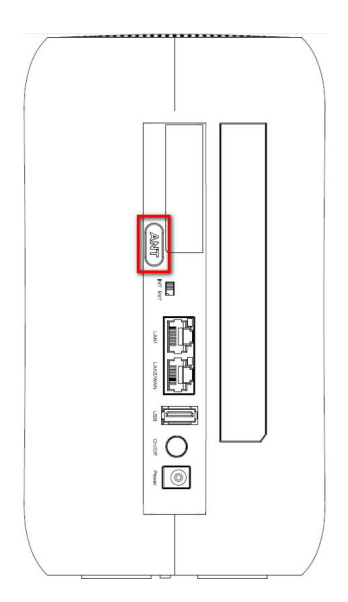

請依照下列步驟在 FWA505 上安裝外部天線

打開外部天線保護蓋 (Antenna/ANT)

將 TS9 轉 SMA 的 adapter 插入外部天線連接器上

插入外部天線

將開關切換到 EXT 位置

調整外部天線指向找到最佳 5G 行動網路訊號位置

#### 插孔與按鍵

圖 4,顯示 FWA505 的插孔與按鈕

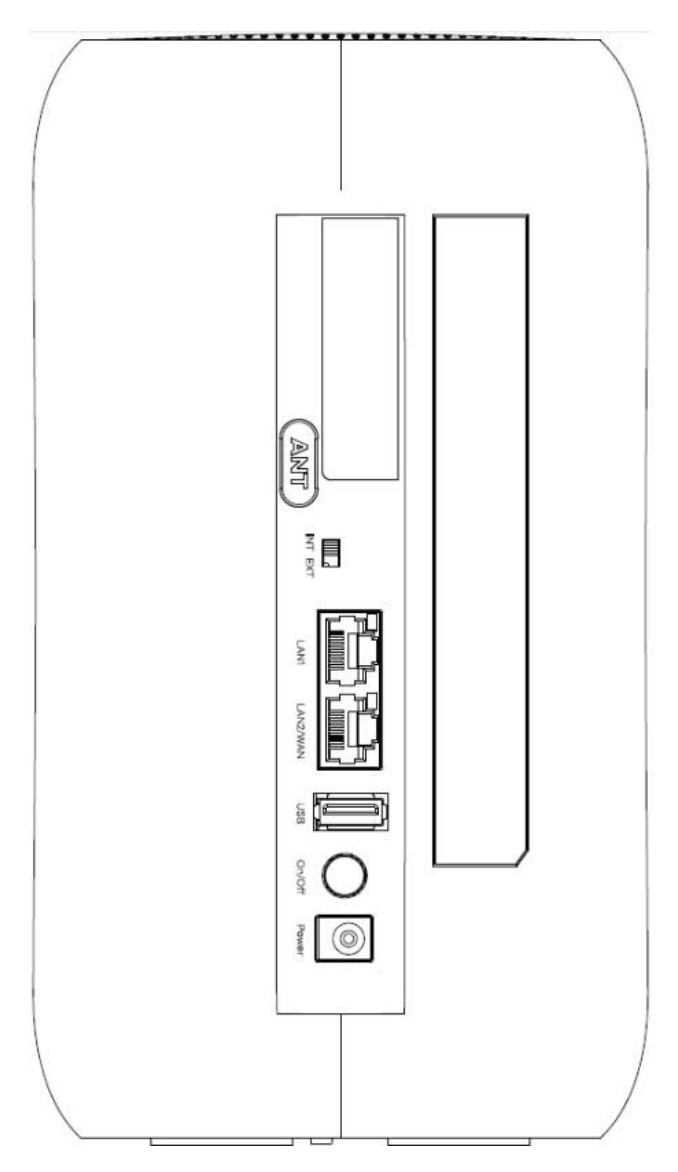

#### 表 2, 描述 FWA505 設備上的插孔與按鈕

| 標籤       | 描述                      |
|----------|-------------------------|
| ANT      | 使用外接天線加強 5G 行動網路的訊      |
|          | 號。                      |
|          | *要使用外接天線必須將 INT EXT 開關  |
|          | 切換到 EXT                 |
| INT EXT  | 選擇使用外部天線或內建天線           |
|          | *外部天線需要額外購買             |
| LAN1     | 使用 RJ45 的網路線接上內部網路的電    |
|          | 腦                       |
| LAN2/WAN | LAN 模式:使用 RJ45 網路線接內部網路 |
|          | 電腦                      |

|           | WAN 模式:透過 WAN 讓 FWA505 連接  |
|-----------|----------------------------|
|           | 上網際網路                      |
| USB       | 利用 FWA505 上的 USB 插槽分享檔案    |
| On/Off    | 按下 ON/Off 按鈕啟動 FWA505      |
| Power     | 接上電源與按下 On/Off 按鈕啟動        |
|           | FWA505                     |
| Wi-Fi/WPS | 按下Wi-Fi/WFS 按鈕啟動WPS功能      |
| Reset     | 按下 Reset 按鈕重新啟動 FWA505 或   |
|           | 重置 FWA505 的設定              |
| Micro SIM | 將 Micro-SIM 卡插入插槽, 晶片朝下, 斜 |
|           | 角朝左上角                      |

# 如何啟動 Wi-Fi/WPS

圖 5,FWA505 Wi-Fi/WPS 按鈕

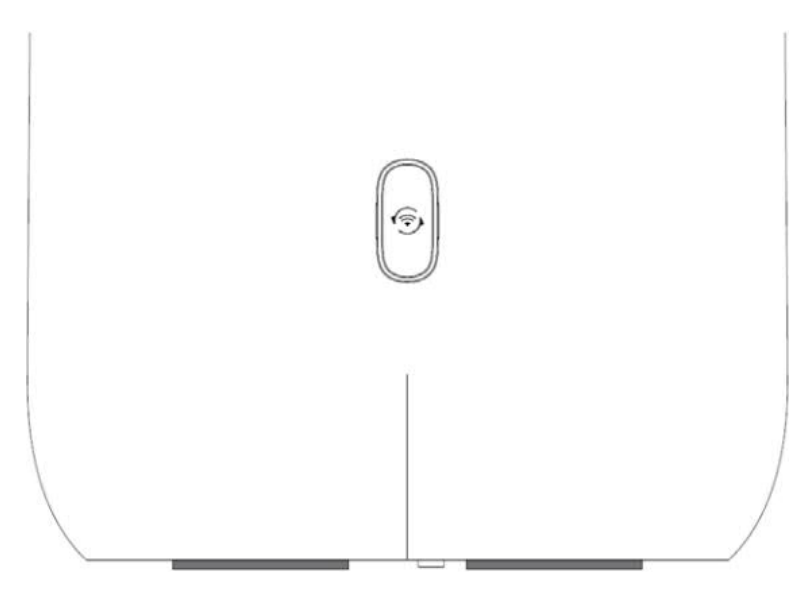

## 開啟 Wi-Fi

按著 Wi-Fi/WPS 按鈕大約 10 秒鐘後放開即可開啟。Wi-Fi 開啟後, 代表 Wi-Fi 的 LED 顯示綠色

#### 啟動 WPS

你可以一次新增一台設備,讓 FWA505 與支援 WPS 的用戶端快速建立安全的 Wi-Fi 連線

#### 確認 Wi-Fi 已經開啟

按住 Wi-Fi/WPS 按鈕並放開, 啟用 WPS

在 120 秒內,按下另外一台支援 WPS 裝置的 WPS 按鈕。該裝置要在 FWA505 的 有效範圍內

Wi-Fi 連線建立成功後,Wi-Fi/WPS 指示燈會呈現綠色閃爍

# 如何恢復原廠預設值(重置) FWA505

如果忘記了密碼或 IP 位址,或無法存取網頁設定介面,請將細長物件插入 FWA505 設備的「重置」孔來重新載入原廠預設設定。

\*\*請注意,這將會刪除先前儲存的所有設定。

\*\*密碼會被重置為預設值 (請參閱 FWA505 設備標籤), IP 位址則會被重置為 192.168.1.1。

圖 6, FWA505 重置(Reset)按鈕

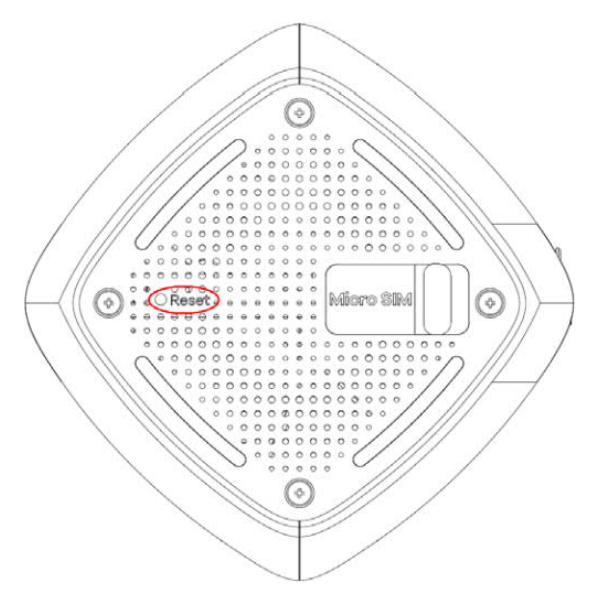

確定 FWA505 有接上電源並且代表電源的 LED 指示燈有恆亮綠燈

將細長物件插入 FWA505 設備的「重置」孔來重新載入原廠預設設定。 按著不放超過 5 秒後放開就可以恢復原廠預設值。 按著 2~5 秒, FWA505 會重開機。

# 網頁設定

在瀏覽器的網址列輸入 <u>http://192.168.1.1</u> 就可以開啟登入畫面,如果沒有顯示, 請檢查電腦是否設定為自動取得 IP、網路狀態是否連接其他網路。例如:Wi-Fi

#### 圖 7,登入畫面

|           | Login |   |
|-----------|-------|---|
| User Name |       |   |
| Recounted |       |   |
| Fussword  |       | 0 |
|           | Login |   |

預設的使用者名稱 User Name 是: admn

#### 預設的 Password 密碼是:(請參閱 FWA505 設備標籤)

當您第一次登入輸入預設正確的密碼後,系統會要求您更改密碼。請確保新密碼至 少包含一個大寫字母、一個小寫字母和一個數字。對於某些型號,密碼必須包含至 少一個英文字母和一個數字。請參閱顯示在畫面上的密碼要求。

| New Password                    |  |
|---------------------------------|--|
| ***                             |  |
| Length of password is from 8~64 |  |

New Password

\*\*\*\*\*

The password must contain at least one upper case letter, one lower case letter and one number.

正確變更密碼會進入精靈模式

圖 8,精靈引導模式

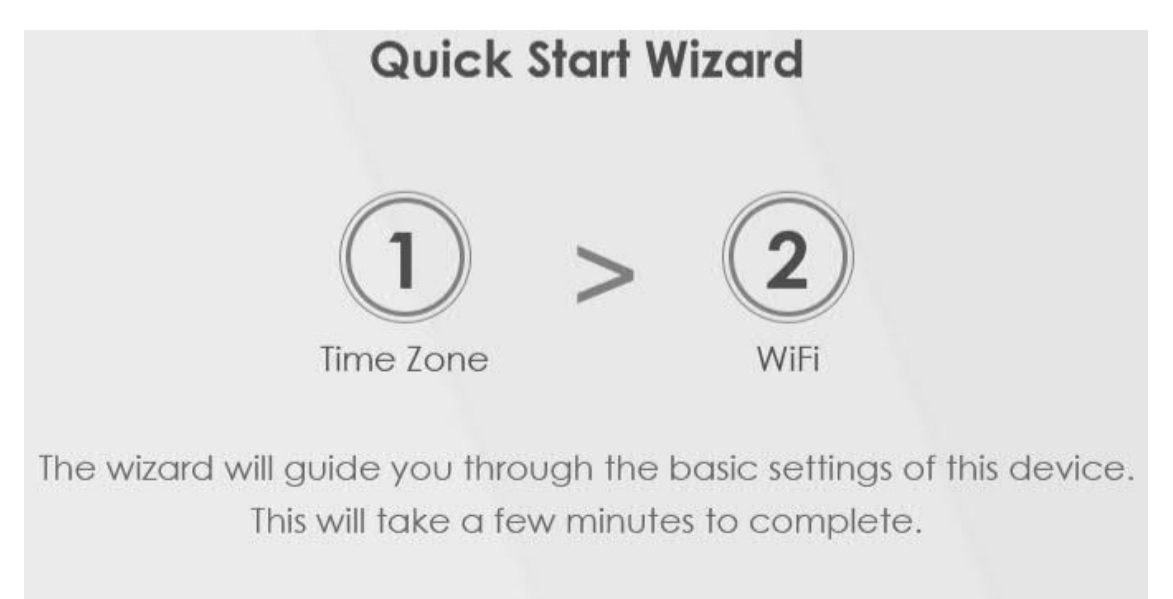

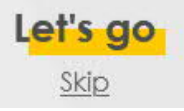

先把 Micro-SIM 卡正確插入 Micro SIM 的插槽,當完成精靈模式引導後,就可以使用 FWA505 的無線網路連上網際網路

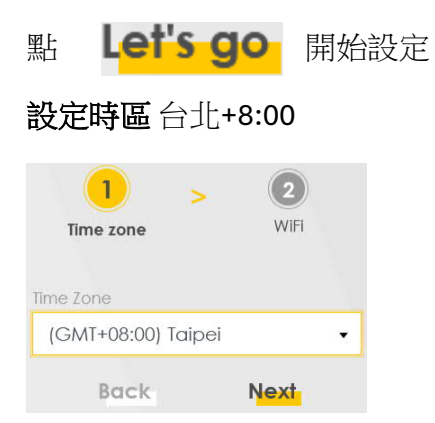

#### 設定 Wi-Fi

|               | Time zone WiFi            |        |
|---------------|---------------------------|--------|
|               | WiFi Settings 💶           |        |
| WiFi Name     |                           |        |
| Zyxel_E391    |                           |        |
| WiFi Password |                           |        |
| ****          |                           | 0      |
| Strength      |                           | strong |
|               | Keep 2.4G and 5G the same |        |

可以顯示或隱藏密碼。 Keep 2.4G and 5G the same 打勾可以設定 2.4G 與 5G 無線網路擁有相同的名稱與密碼。

取消打勾則是分開設定 2.4G 與 5G 的無線網路名稱與密碼

|                             | > 2             |        |
|-----------------------------|-----------------|--------|
|                             | WIFI            |        |
| 2.4G WiFi 🤇                 | 5G WiFi 🤇 🤇     |        |
| WiFi Name                   | WiFi Name       |        |
| Zyxel_E2.4G                 | Zyxel_E5G       |        |
| WIFI Password               | WiFI Password   |        |
| *********                   | ****            | 0      |
| Strength strong             | Strength        | strong |
| 🗌 Keep 2.4G                 | and 5G the same |        |
| D                           | one             |        |
| 確認設定後點 <b>Done</b> 完成設定,進入到 | 到首頁             |        |

#### 圖 9, FWA505 設備狀態首頁

|                                                                                                    |                                                                                                    |       |                                                                                                   |                                                                                              |   | = |
|----------------------------------------------------------------------------------------------------|----------------------------------------------------------------------------------------------------|-------|---------------------------------------------------------------------------------------------------|----------------------------------------------------------------------------------------------|---|---|
| Connectivity                                                                                                    | • 🗇 • 💿                                                                                                    | ,     | System Info<br>Mater Name<br>Promove Ventim<br>System Carene<br>LARI MAC Address<br>Collider 1997 | FWMADS<br>VLJA(ACKOL)CO<br>6 drigs A home 3 miles 3 mess<br>FreeCHTD-433726<br>CHT - 1143726 |   |   |
| Cellular Info<br>Non<br>Bana<br>IP Adress<br>Premey DAS anore<br>Access Technology<br>Equal through                                                                                                    | Router Mode<br>Op<br>25.83.8.8<br>M695.1<br>LTE A<br>-96                                                                                                    | ,     | Nebula Control Center Status                                                                      | on<br>> () > ()                                                                              | 2 |   |
| WIFI Settings           240           240           240           240           240           240           240           240           240           240           240           240           240           240           240           240           240           240           240           240           240           240           240           240           240           240           240           240           240           240           240           240           240           240           240           240           240           240           240           240           240           240           240           240           240           240           240           240           240           240 | MIC Passion<br>Annual<br>Michael<br>Michael<br>Annual<br>Michael<br>Michael<br>Mich | ©<br> | Guest WIFI Settings                                                                               | UMP Parameter<br>www.www.<br>WMP Parameter<br>M                                              | • |   |
| <br>LAN<br>P Asses<br>Server Halls<br>P Asses Range<br>Dicer<br>Loose The                                                                                                    | 192.108.1.1<br>196.256.256<br>192.266.359 - 192.368.1.292<br>1.369 theore tenins                                                                                                    | >     |                                                                                                   |                                                                                              |   |   |

# 透過行動網路連上網際網路

只要把 Micro-SIM 卡正確的插入 Micro-SIM 卡插槽,完成精靈引導設定,就可以讓 設備端透過無線網路或 LAN Port 連上網際網路

# 透過有線網路連上網際網路

## 變更 LAN2 設定

要設定以上連線方式,首先要

點首頁畫面右上角的 🧮 顯示導航面板 (Navigation Panel) 進入到 Boardband 畫面

選擇 Ethernet WAN 頁面

要把 LAN2/WAN 設定成 啟動 WAN 介面

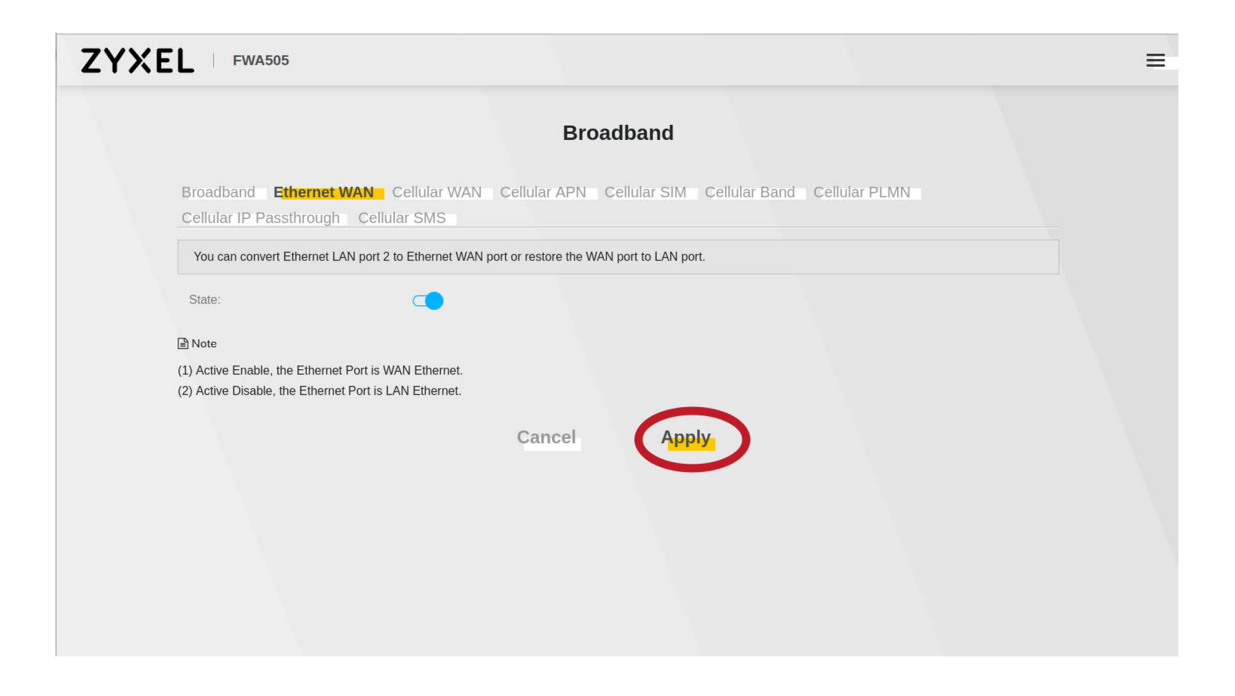

開啟 State 後,點 Apply 設備會因為變更了 Ethernet WAN 所以會重開機

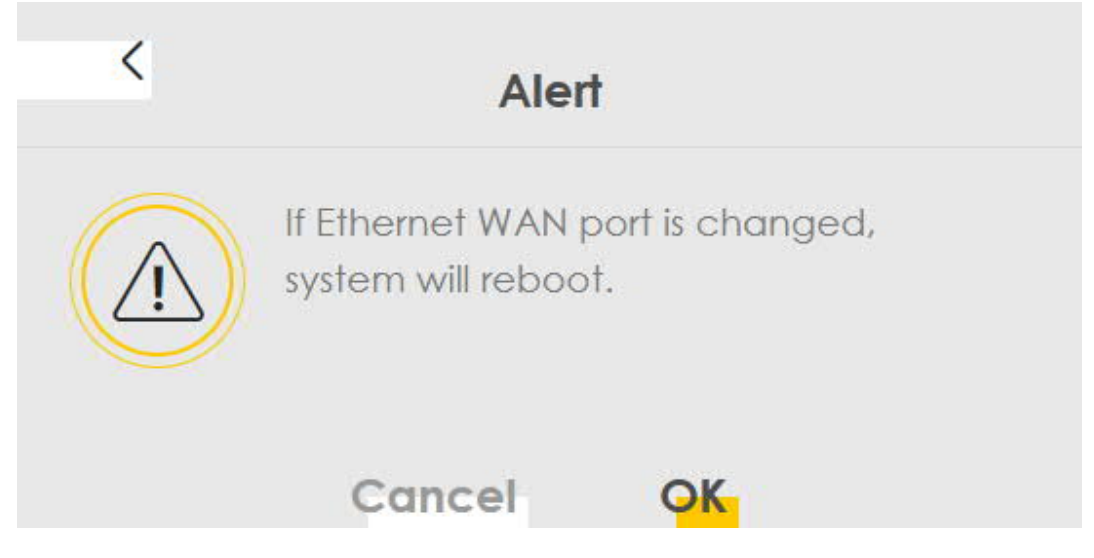

FWA505 重開機之後,登入管理首頁就可以開始設定

#### PPPoE 撥號連接網際網路

點 Network Setting > Broadband > Broadband 編輯設定 #3 的 ETHWAN

| Broadband Ethernet WAN Cellular WAN Cellular APN Cellular SIM Cellular Band Cellular PLN     Cellular IP Passthrough Cellular SMS     You can configure the Internet settings of this device. Correct configurations build successful Internet connection. | N           |          |
|----------------------------------------------------------------------------------------------------|-------------|----------|
| Cellular IP Passthrough Cellular SMS You can configure the Internet settings of this device. Correct configurations build successful Internet connection.                                                                                                  |             |          |
| You can configure the Internet settings of this device. Correct configurations build successful Internet connection.                                                                                                    |             |          |
|                                                                                                    |             |          |
| # Name Type Mode Encapsulation 802.1p 802.1q IGMP Proxy NAT Default Gateway IPv                                                                                                    | 6 MLD Proxy | / Modify |
| 1 Cellular WAN 1 CELL Routing IPoE N/A N/A N/A Y Y Y                                                                                                    | N/A         | Ø        |
| 2 Cellular WAN 2 CELL Routing IPoE N/A N/A N/A Y N Y                                                                                                    | N/A         | 172      |
| 3 ETHWAN ETH Routing IPoE N/A N/A Y Y Y Y                                                                                                    | N           | Ø        |
|                                                                                                    |             | $\sim$   |
|                                                                                                    |             |          |
|                                                                                                    |             |          |
|                                                                                                    |             |          |
|                                                                                                    |             |          |
|                                                                                                    |             |          |
|                                                                                                    |             |          |

預設值是 IPoE 將它換成 PPPoE,在 PPP Information 輸入電信公司提供的 PPP User name 與 PPP Password。以中華電信為例: PPP User name 格式是【<u>數字</u>+@hinet.net】

圖十,選擇 Encapsulation 為 PPPoE

| General <                         |
|-----------------------------------|
| ame                               |
| Ethernet                          |
| Node                              |
| Encapsulation PPPoE               |
| Pv4/IPv6 IPv4 IPv6 DualStack Mode |

## 設定 PPP 資訊

|                           | PPP Information     |         |
|---------------------------|---------------------|---------|
| PPP User Name             | 87654321@hinet.net  |         |
| PPP Password              | ***                 | $\odot$ |
| PPP Connection<br>Trigger | 💿 Auto Connect 🔵 On | Demand  |

確認設定正確後,點 Apply 儲存設定。再把 WAN port 接上數據機即可。

## DHCP 動態取得 IP 連接網際網路

重新登入管理網頁, Network Setting > Broadband > Broadband 編輯設定 #3的 ETHWAN

|    |                      |           |               |                       | 1            | Broad        | band               |           |                 |        |           |          |
|----|----------------------|-----------|---------------|-----------------------|--------------|--------------|--------------------|-----------|-----------------|--------|-----------|----------|
| -  |                      |           |               |                       |              |              |                    | 11 . 1    | Sect. Settle    | _      |           |          |
| Ce | llular IP Passth     | nough     | Cellulai      | SMS                   | ellular A    | PN Ce        | liular SIM         | Jenunar   | Band Cellular   | PLIMIN |           |          |
| Y  | 'ou can configure th | he Intern | et settings c | of this device. Corre | ct configura | ations build | I successful Inter | rnet conr | nection.        |        |           |          |
| #  | Name                 | Туре      | Mode          | Encapsulation         | 802.1p       | 802.1q       | IGMP Proxy         | NAT       | Default Gateway | IPv6   | MLD Proxy | Modify   |
| 1  | Cellular WAN 1       | CELL      | Routing       | IPoE                  | N/A          | N/A          | N/A                | Y         | Y               | Y      | N/A       | ß        |
| 2  | Cellular WAN 2       | CELL      | Routing       | IPoE                  | N/A          | N/A          | N/A                | Y         | N               | Y      | N/A       | 172      |
| 3  | ETHWAN               | ETH       | Routing       | IPoE                  | N/A          | N/A          | Y                  | Y         | Y               | Y      | N         | Ø        |
|    |                      |           |               |                       |              |              |                    |           |                 |        |           | $\smile$ |
|    |                      |           |               |                       |              |              |                    |           |                 |        |           |          |
|    |                      |           |               |                       |              |              |                    |           |                 |        |           |          |
|    |                      |           |               |                       |              |              |                    |           |                 |        |           |          |
|    |                      |           |               |                       |              |              |                    |           |                 |        |           |          |
|    |                      |           |               |                       |              |              |                    |           |                 |        |           |          |
|    |                      |           |               |                       |              |              |                    |           |                 |        |           |          |

先確認 General 視窗的 Encapsulation 是 IPoE 格式

|                   | General 💶           |
|-------------------|---------------------|
| Name              | ETHWAN              |
| Туре              | Ethernet            |
| Mode              | Routing             |
| Encapsulation     | IPoE 🔹              |
| IPv4/IPv6<br>Mode | IPv4 IPv6 DualStack |

再到 IP address 視窗點 Obtain an IP address Automatically

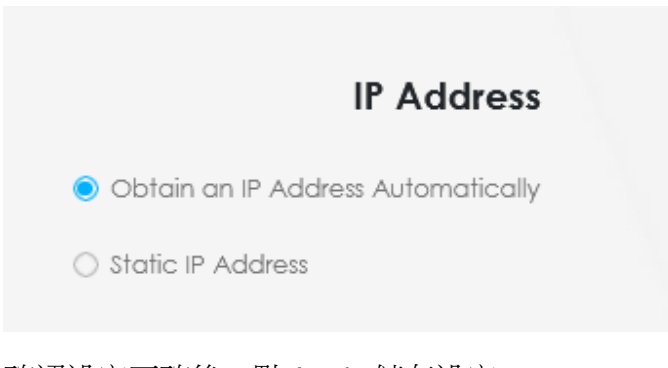

確認設定正確後,點 Apply 儲存設定。

## 固定 IP 連接網際網路

選 Network Setting > Broadband > Broadband 編輯 WAN ETHWAN 設定

|    |                                 |                    |                    |                      | 1            | Broad        | band              |          |                 |      |      |         |
|----|---------------------------------|--------------------|--------------------|----------------------|--------------|--------------|-------------------|----------|-----------------|------|------|---------|
|    |                                 |                    |                    |                      |              |              |                   |          |                 |      |      |         |
| Ce | oadband Eth<br>Ilular IP Passth | iernet V<br>irough | VAN Ce<br>Cellulai | sMS                  | cellular A   | PN Ce        | llular SIM        | Cellular | Band Cellular   | PLMN |      |         |
| Y  | ou can configure th             | ne Interne         | et settinas c      | f this device. Corre | ct configure | ations build | I successful Inte | met conr | nection.        |      |      |         |
| #  | Name                            | Type               | Mode               | Encanculation        | 802 1p       | 802 1a       |                   | NAT      | Default Cateway | IDv6 |      | Modify  |
| 1  | Collular MAN 1                  | CELL               | Pouting            | IDoE                 | N/A          | N/A          | N/A               | V        | V               | V    | NI/A | 100011y |
| 2  | Cellular WAN 2                  | CELL               | Routing            | IPoE                 | N/A          | N/A          | N/A               | Y        | N               | Y    | N/A  | 2       |
| 3  | FTHWAN                          | FTH                | Routing            | IPoE                 | N/A          | N/A          | Y                 | Y        | Y               | Y    | N    | 578     |
|    |                                 |                    |                    |                      |              |              |                   |          |                 |      |      |         |
|    |                                 |                    |                    |                      |              |              |                   |          |                 |      |      |         |
|    |                                 |                    |                    |                      |              |              |                   |          |                 |      |      |         |
|    |                                 |                    |                    |                      |              |              |                   |          |                 |      |      |         |
|    |                                 |                    |                    |                      |              |              |                   |          |                 |      |      |         |
|    |                                 |                    |                    |                      |              |              |                   |          |                 |      |      |         |
|    |                                 |                    |                    |                      |              |              |                   |          |                 |      |      |         |
|    |                                 |                    |                    |                      |              |              |                   |          |                 |      |      |         |

確認 General 視窗的 Encapsulation 是 IPoE 格式

|                   | General 🗨           |
|-------------------|---------------------|
| Name              | ETHWAN              |
| Туре              | Ethernet            |
| Mode              | Routing             |
| Encapsulation     | IPOE 🔹              |
| IPv4/IPv6<br>Mode | IPv4 IPv6 DualStack |

IP address 輸入電信業者提供的 IP 以及子網路遮罩、預設閘道、DNS (以下是範例,與實際網路環境不同)

|                         | IP Address            |
|-------------------------|-----------------------|
| 🔿 Obtain an IP A        | Address Automatically |
| ) Static IP Addre       | 255                   |
| IP Address              | 172 16 1 250          |
| Subnet<br>Mask          | 255 255 255 0         |
| Gateway<br>IP Address   | 172 16 1 254          |
|                         | DNS Server            |
| 🔘 Obtain DNS In         | fo Automatically      |
| Use Following           | Static DNS Address    |
| Primary DNS<br>Server   | 168 95 1 1            |
| Secondary DNS<br>Server | 8.8.8.8               |
|                         |                       |

點 Apply 儲存設定。

## 設定 Micro Sim 的 PIN 碼

Micro Sim 卡如果有 PIN 碼保護,可以到 Network Setting > Broadband > Cellular SIM 設定

|                                                                                                    | Broadband                                                                                      |               |               |
|----------------------------------------------------------------------------------------------------|------------------------------------------------------------------------------------------------|---------------|---------------|
| Broadband Ethernet WAN<br>Cellular IP Passthrough Cell                                                            | Cellular WAN Cellular APN <b>Cellular SIM</b><br>ular SMS Cellular Lock (LTE) Cellular Lock (N | Cellular Band | Cellular PLMN |
| Enter a PIN for your SIM card to prevent o                                                                        | thers from using it.                                                                           |               |               |
| PIN Management                                                                                                    |                                                                                                |               |               |
| PIN Protection                                                                                                    |                                                                                                |               |               |
| PIN                                                                                                    |                                                                                                |               | 0             |
|                                                                                                    | Attempts remaining: 3                                                                          |               |               |
| ■ Note                                                                                                    |                                                                                                |               |               |
| <ol> <li>The PIN is automatically saved in the Zyxe</li> <li>Entering the wrong PIN exceeding a set in</li> </ol> | el Device.<br>number of times will lock the SIM card.                                          |               |               |
|                                                                                                    | Cancel Apply                                                                                   |               |               |

(1) PIN 碼會自動保存在 FWA505 設備中。

(2) 輸入錯誤的 PIN 碼超過設定次數將鎖定 SIM 卡。

如果要關閉 PIN 碼保護,將 PIN Protection 功能切換到灰色狀態

再輸入原先 PIN 碼後即可

行動網路 IP Passthrough

啟用 IP Passthrough 功能,允許網際網路流量直接傳送到 FWA505 後方的區域網路 電腦,無需經過 NAT 轉換

點 Network Setting > Broadband > Cellular IP Passthroygh 顯示以下畫面

\* 注意:如果在 Network Setting > Broadband > Ethernet WAN > State 啟用了,此畫 面無法顯示

| P Passthrough Managem           | ent       |            |              |                |               |             |  |  |
|---------------------------------|-----------|------------|--------------|----------------|---------------|-------------|--|--|
| IP Passthrough                  |           |            |              |                |               |             |  |  |
| Passthrough Mode                | Fixed     |            |              |                |               |             |  |  |
| Passthrough to fixed MAC        |           | U.         | 8            | 1 <u>97</u> 2  | 4 <u>1</u> 19 | 3 <u>12</u> |  |  |
| ∄ Note                          |           |            |              |                |               |             |  |  |
| Changing the IP Passthrough set | tings may | affect the | e network se | etting of clie | nt devices.   |             |  |  |

\*注意:變更 IP Passthrough 設定可能會影響用戶端裝置的網路設定。選擇 Apply 後會出現警告訊息。按一下 OK 繼續。

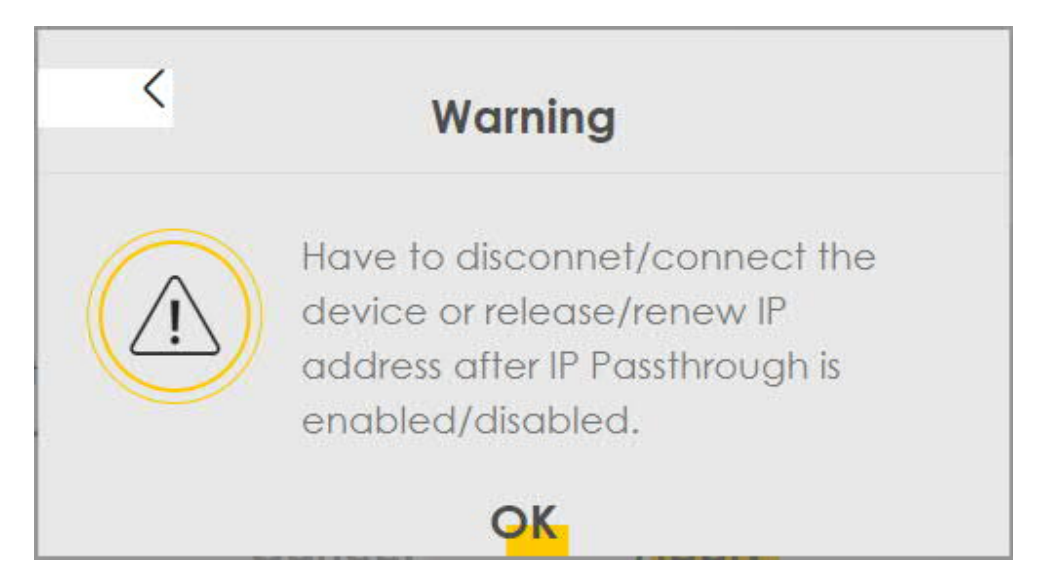

# 設定 Nebula

FWA505 可以透過 Zyxel 的 Nebula 進行管理,請確認 FWA505 可以經由行動網路 或 Ethernet WAN 連上網際網路。如果不行,請依照前面的方法設定。

到 Network Setting > Nebula 檢查 FWA505 與 Nebula 連線的狀態

|                               |                          | Neb                          | oula                         |
|-------------------------------|--------------------------|------------------------------|------------------------------|
| You can check nebula connecti | vity here and keep disco | overy protocol enabled if yo | ou want to monitor the statu |
| Nebula Control Center Status  | S                        |                              |                              |
| Internet                      | NTP update su            | ucceeded                     |                              |
| Nebula Connectivity           | The device is a          | connected to Nebula          |                              |
| Nebula Control Center devic   | e Setting                |                              |                              |
| Nebula Discovery              |                          |                              |                              |
| Use Proxy to Access NCC       |                          |                              |                              |
|                               |                          | Cancel                       | Apply                        |

#### 如果 FWA505 無法連線到 Nebula 會出現如下圖的提示

|                                 |                       | Neb                           | ula                   |                     |
|---------------------------------|-----------------------|-------------------------------|-----------------------|---------------------|
| You can check nebula connectivi | ty here and keep disc | overy protocol enabled if you | u want to monitor the | status from nebula. |
| Nebula Control Center Status    |                       |                               |                       |                     |
| Internet                        | NTP update fo         | ailed                         |                       |                     |
| Nebula Connectivity             |                       |                               |                       |                     |
| Nebula Control Center device    | e Setting             |                               |                       |                     |
| Nebula Discovery                |                       |                               |                       |                     |
| Use Proxy to Access NCC         |                       |                               |                       |                     |
|                                 |                       | Cancel                        | Apply                 |                     |

準備就緒之後,透過手機下載並打開 Zyxel Nebula Mobile 應用程式。

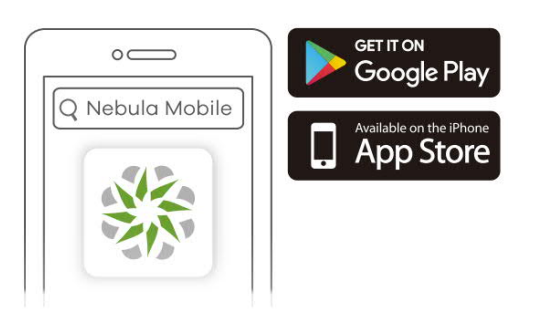

| 16 | 5:23 🗟 🖻 🖛<br>Li | ۲                  | # al 97%       |                                        |
|----|------------------|--------------------|----------------|----------------------------------------|
| <  | Last Name*       |                    |                |                                        |
|    | Corey            |                    |                | 填寫Email 請注意                            |
|    | Country/Region*  |                    |                | 帳號啟用通知訊息將以此mail寄送,                     |
|    | • Taiwan, Rep    | public Of China    | (+886) -       | 註冊後若沒有收到啟用信,請再次<br>確認Email地址,並搜尋信件垃圾箱… |
|    | Email*           |                    |                |                                        |
| ŀ  | Subscribe to     | the Zyxel marketir | ng email list. |                                        |
|    | •                |                    | -              |                                        |
|    | l am hu          | man                | hCantria       |                                        |
| 1  | 2 3 4            | 557                |                |                                        |
|    |                  | 5 y 1              |                |                                        |
|    |                  | 1 g h .            |                |                                        |
| e  |                  |                    | 0.0            |                                        |
| 1. |                  | Color:             |                |                                        |
|    | 111              | 0                  | ~              |                                        |

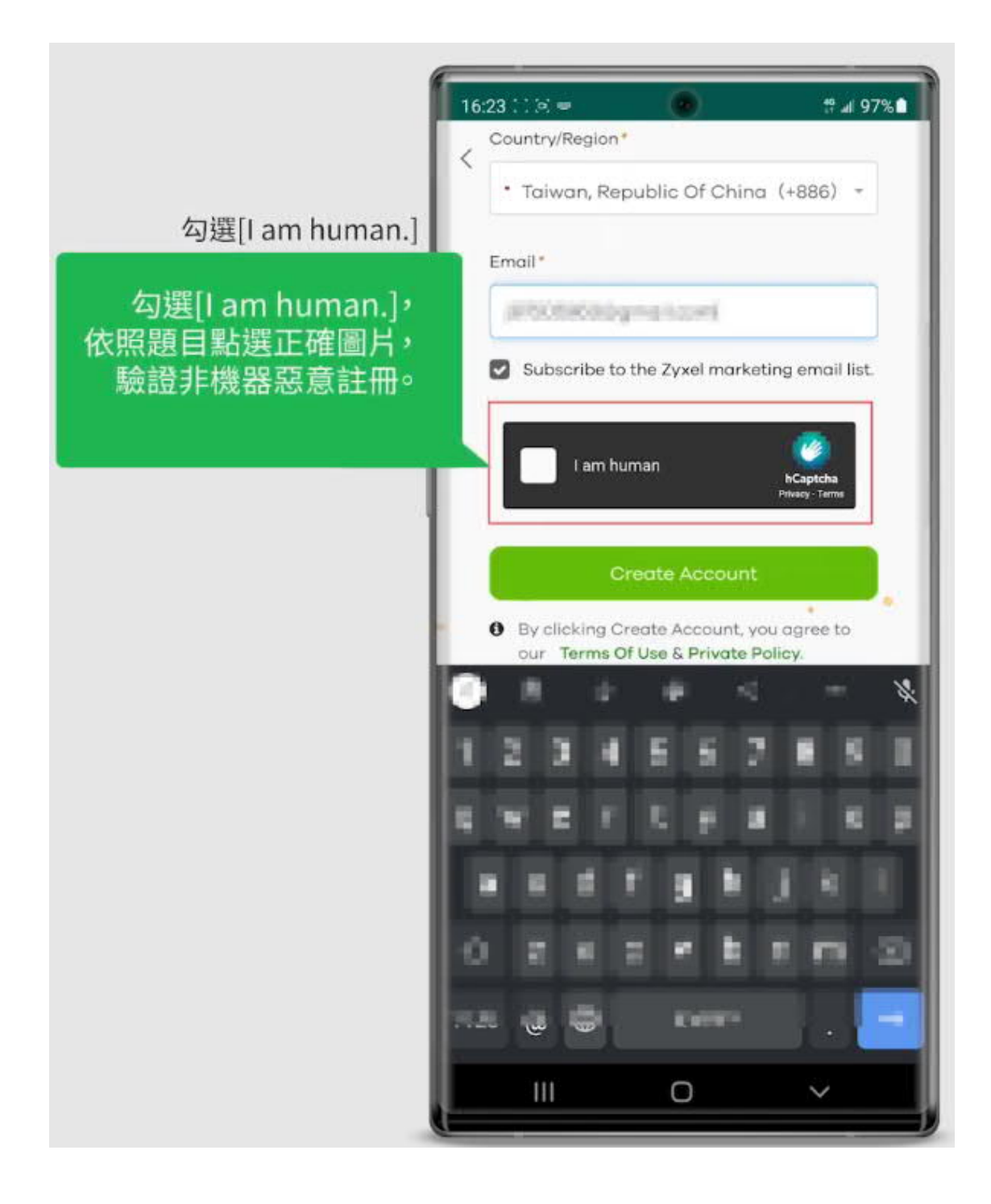

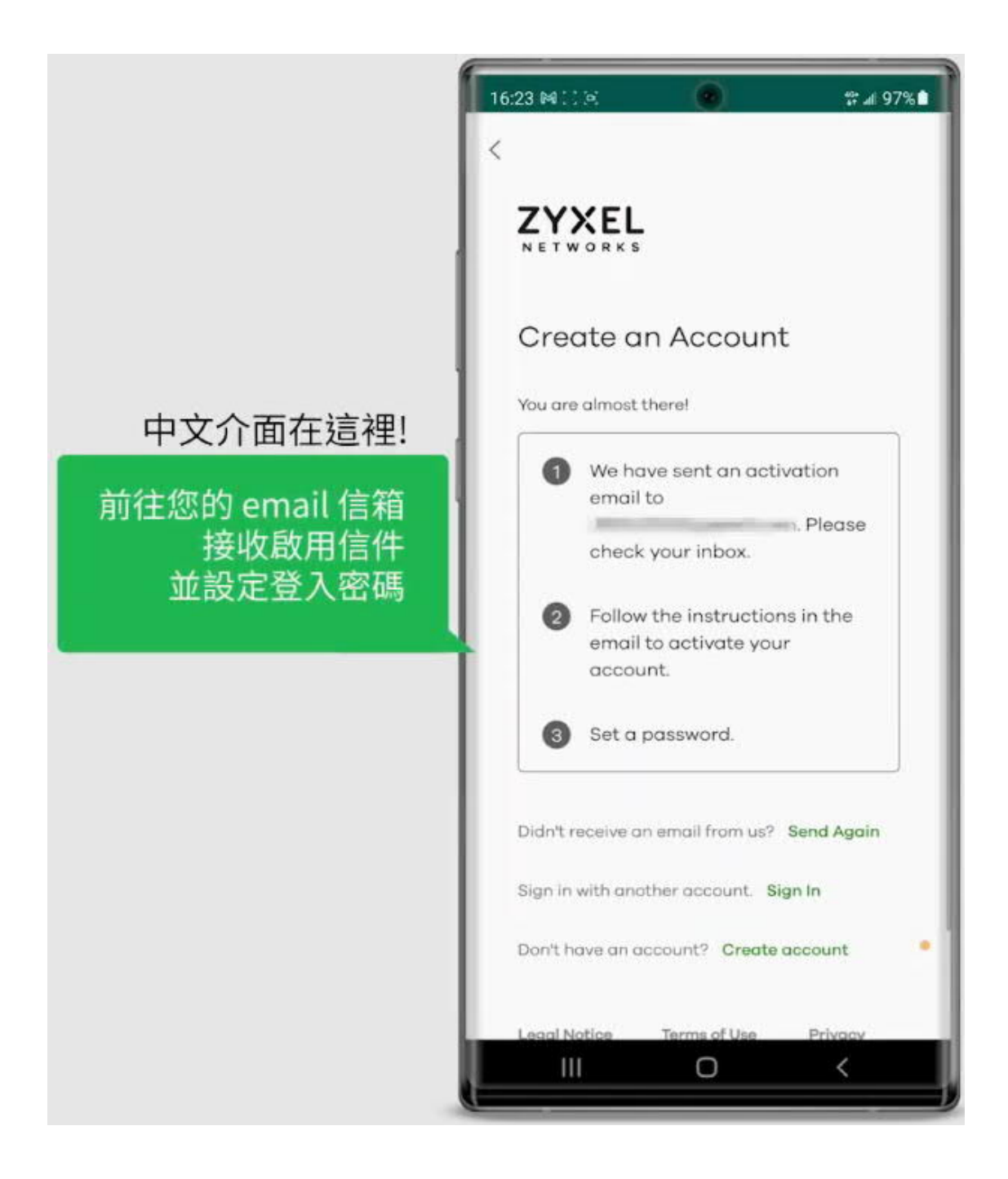

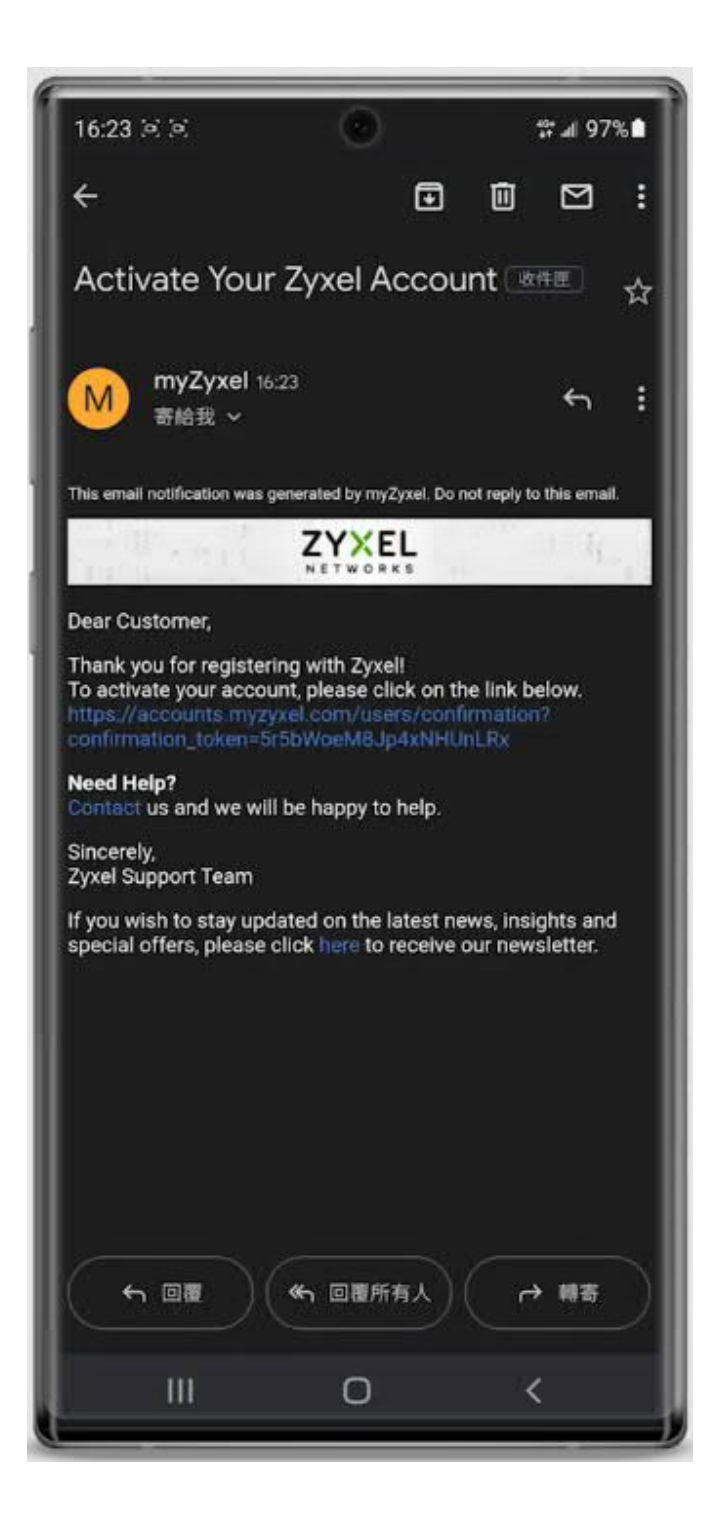

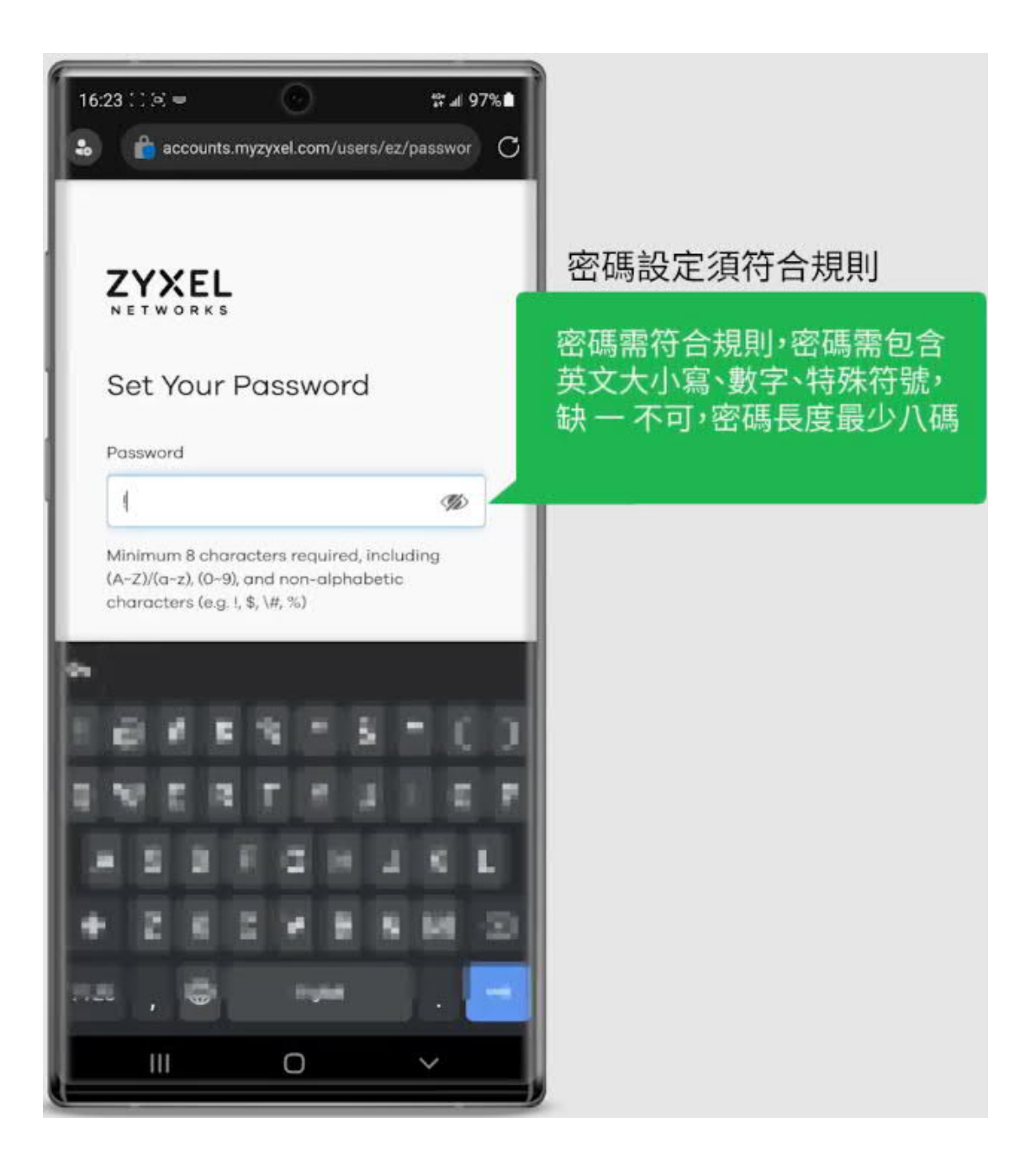

| 16:24 : :    | o optal.mvzyxel.com       | ∵# 97%∎<br>C |                                     |
|--------------|---------------------------|--------------|-------------------------------------|
|              |                           |              |                                     |
| in the requi | red information below     | -            |                                     |
| First Name   | u                         |              |                                     |
| Last Name    | Corey                     |              |                                     |
| me Number    | 1                         |              | 填寫必填資訊完成註冊                          |
| ntry/Region  | Taiwan, Republic Of China | × *          | 請填寫必填資訊完成註冊程序。                      |
| dress line 1 |                           |              | 接下來切換回 Nebula App 即可以<br>由請的帳廠登入使用。 |
| dress line 2 |                           | _            | 中朝时候出立八仗用-                          |
| dress line 3 |                           |              |                                     |
| 0            | 3 14 18 12                | - Ŷ          |                                     |
| 1 2          | 34557                     |              |                                     |
| 1 W          | ERFEL                     |              |                                     |
|              |                           |              |                                     |
|              |                           |              |                                     |
|              |                           |              |                                     |
|              | a com                     |              |                                     |
| 4            | III O                     | ~            |                                     |

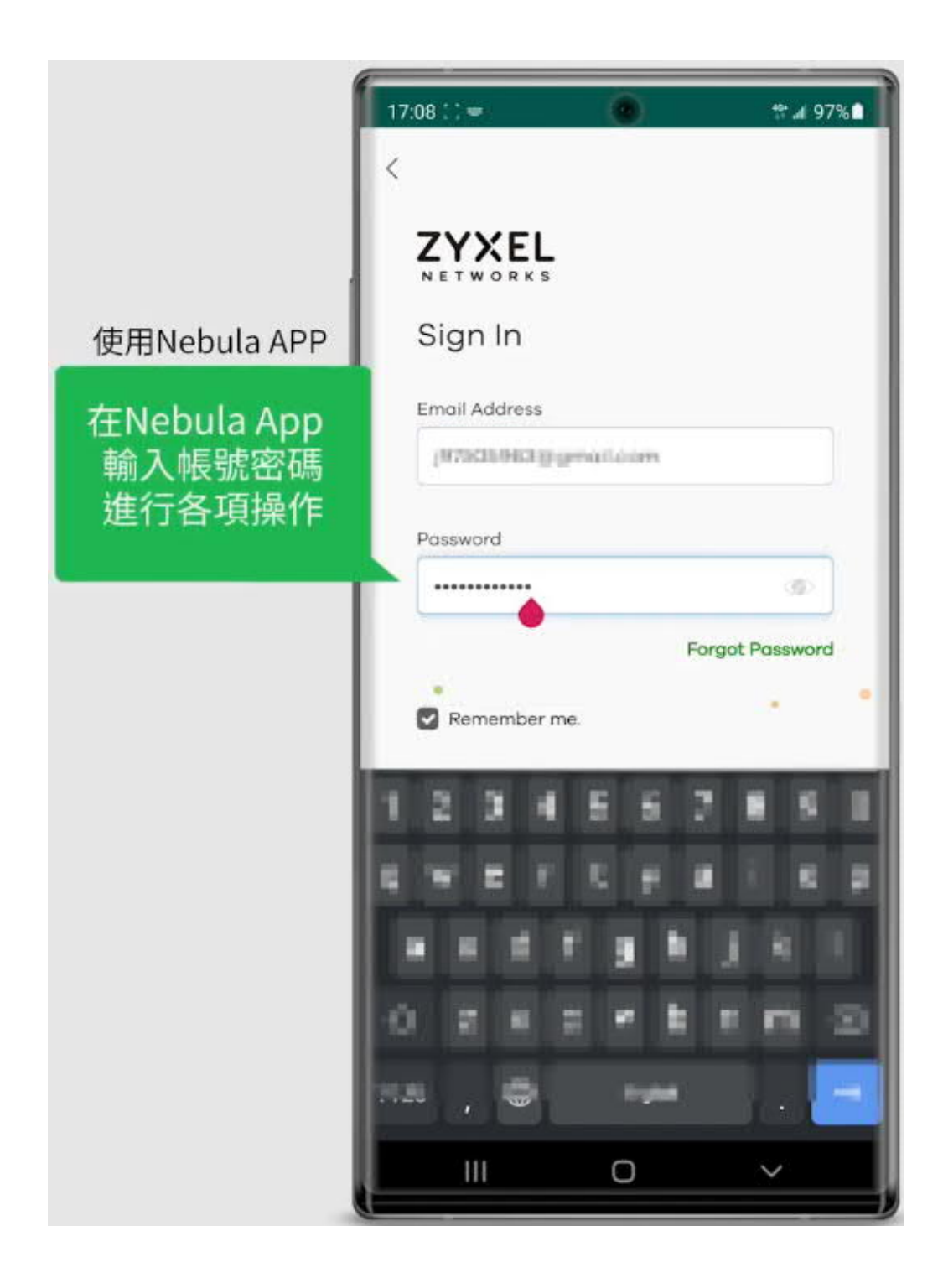

## 上雲 (Nebula) 設定

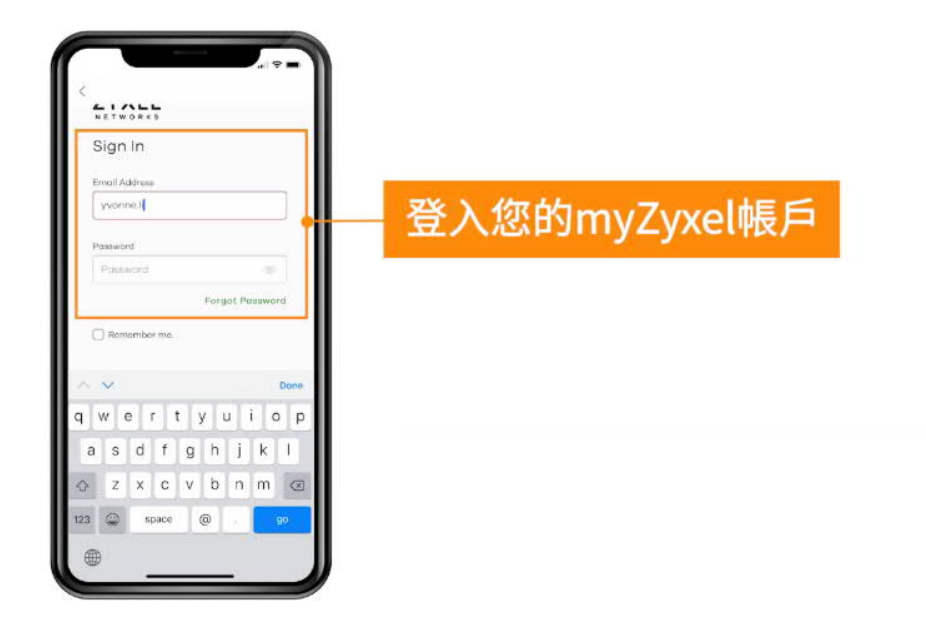

#### 創建組織/站點

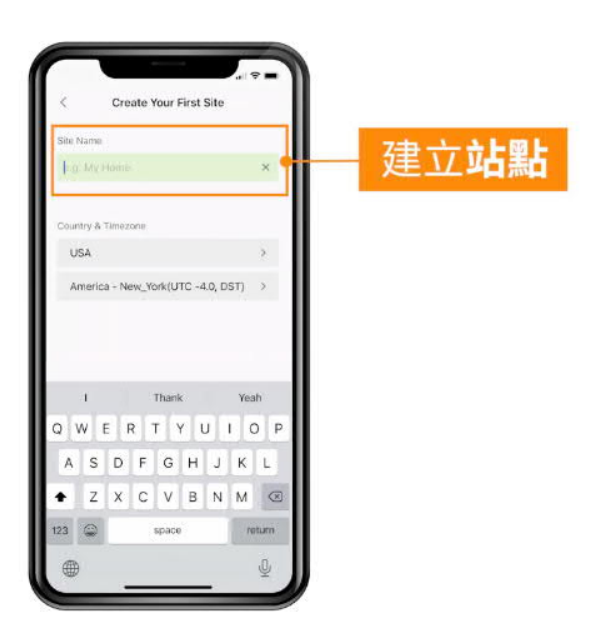

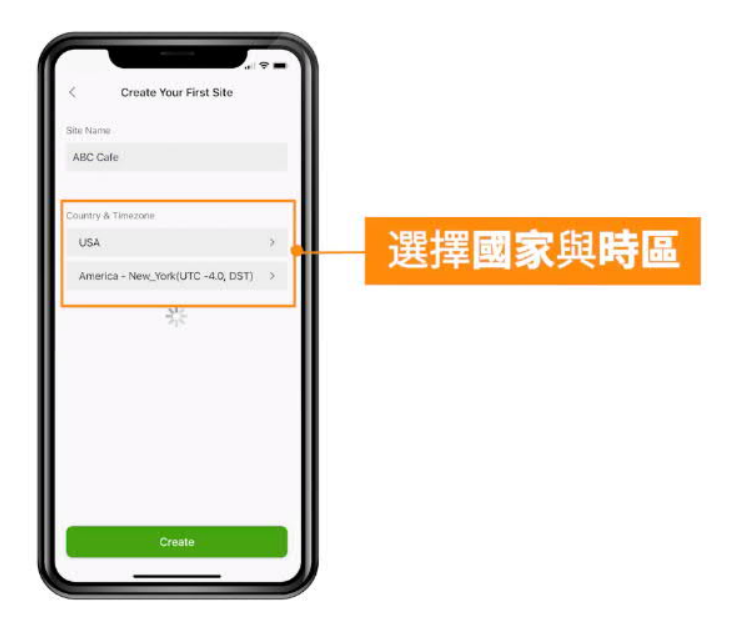

#### 掃描設備標籤或外盒標籤的 QR Code

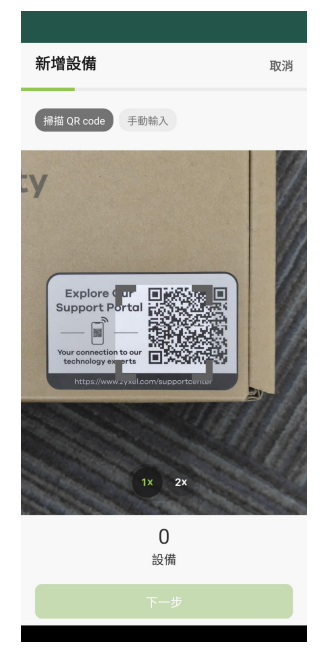

#### 新增成功

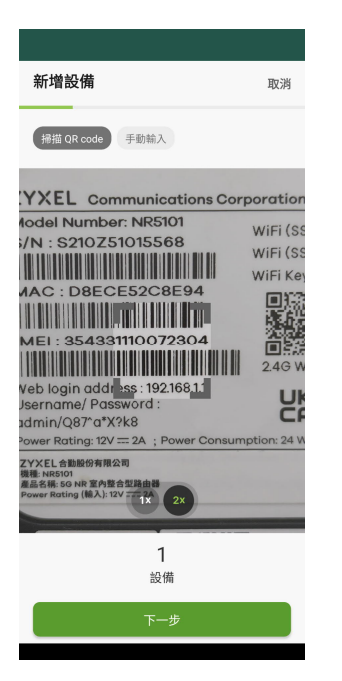

## 更改 Nebula 介面的語言

#### Nebula APP

Nebula APP 分為 Android、IPHONE 兩種版本,請依照您的系統查看操作步驟。

#### Android Nebula APP

首先選擇一個組織、站點登入後,點選選單最後一個類別 "Settings"

| LiCorey   organization Management   Icense Plan   Admins   Admins   Organization Setting   Organization Setting   Site Settings   Notification Setting   Outpaneral                                                                                                    | Settings  |                                  |   |  |  |
|----------------------------------------------------------------------------------------------------|-----------|----------------------------------|---|--|--|
| Organization Management   Icense Plan   Admins   Admins   Organization Setting   Site Settings   Image   Notification Setting   General   Image   Image   Help                                                                                                    | 8         | LiCorey<br>corey.li@zyxel.com.tw |   |  |  |
| <ul> <li>License Plan</li> <li>Admins</li> <li>Organization Setting</li> <li>Organization Setting</li> <li>Site Settings</li> <li>Site Setting</li> <li>Notification Setting</li> <li>Notification Setting</li> <li>Language</li> <li>Help</li> </ul>                                                                                                    | Organiza  | ation Management                 |   |  |  |
| <ul> <li>Admins</li> <li>Organization Setting</li> <li>Site Settings</li> <li>Site Setting</li> <li>Notification Setting</li> <li>Notification Setting</li> <li>Language</li> <li>Help</li> </ul>                                                                                                    | P         | License Plan                     | > |  |  |
| <ul> <li>Image: Constraint of the setting of the setting of th</li></ul> | *         | Admins                           | > |  |  |
| Site Settings   Site Setting   Notification Setting     General     Language   Help                                                                                                    | ₫         | Organization Setting             | > |  |  |
| <ul> <li>Site Setting</li> <li>Notification Setting</li> <li>Seneral</li> <li>Language</li> <li>Help</li> </ul>                                                                                                    | Site Sett | ings                             |   |  |  |
| <ul> <li>Notification Setting</li> <li>General</li> <li>Language</li> <li>Help</li> </ul>                                                                                                    |           | Site Setting                     | > |  |  |
| General<br>Canguage<br>Help                                                                                                    | Q         | Notification Setting             | > |  |  |
| <ul><li>Language &gt;</li><li>Help &gt;</li></ul>                                                                                                    | General   |                                  |   |  |  |
| Help >                                                                                                    | •         | Language                         | > |  |  |
|                                                                                                    | 0         | Help                             | > |  |  |
| ★ Rate Us >                                                                                                    | *         | Rate Us                          | > |  |  |
|                                                                                                    |           |                                  | ≡ |  |  |

| Settings                                                                      |                              |       |   |  |  |
|-------------------------------------------------------------------------------|------------------------------|-------|---|--|--|
| 8                                                                             | LiCorey<br>corey.li@zyxel.co | om.tw |   |  |  |
| Organiz                                                                       | ation Management             |       |   |  |  |
| ٩                                                                             | License Plan                 |       | > |  |  |
|                                                                               | Admins                       |       | ~ |  |  |
| Apply this language will restart Nebula<br>App, do you want to continue?<br>S |                              |       |   |  |  |
|                                                                               | Cancel                       | ок    |   |  |  |
| Select Language                                                               |                              |       |   |  |  |
| English                                                                       | (<br>                        |       | ~ |  |  |
| 繁體中江                                                                          | Ż                            |       |   |  |  |
| 日本語                                                                           |                              |       |   |  |  |
| Deutsc                                                                        | h                            |       |   |  |  |
| Русски                                                                        | ій                           |       |   |  |  |

#### 中文介面切換成功

| 儀表板                                                            |                  | ţ        |
|----------------------------------------------------------------|------------------|----------|
| Corey Home<br>Corey Home                                       |                  | >        |
| 設備<br><b>1</b><br>• 在線                                         | <b>0</b><br>• 離線 |          |
| 用戶清單(過去24小時內)<br><b>0</b><br>令 無線                              | <b>0</b><br>▲ 有線 |          |
| WAN 1 使用率<br><b>1.9кbps</b><br>↓ 下載<br><b>7.24кbps</b><br>↑ 上傳 |                  | >        |
| 應用程式(過去24小時內)                                                  |                  |          |
| 👌 🗇 📖                                                          |                  | $\equiv$ |

#### **IPhone Nebula APP**

點選 "設定",於該頁面往下滑,找到 Nebula 應用程式進入編輯設定參數。

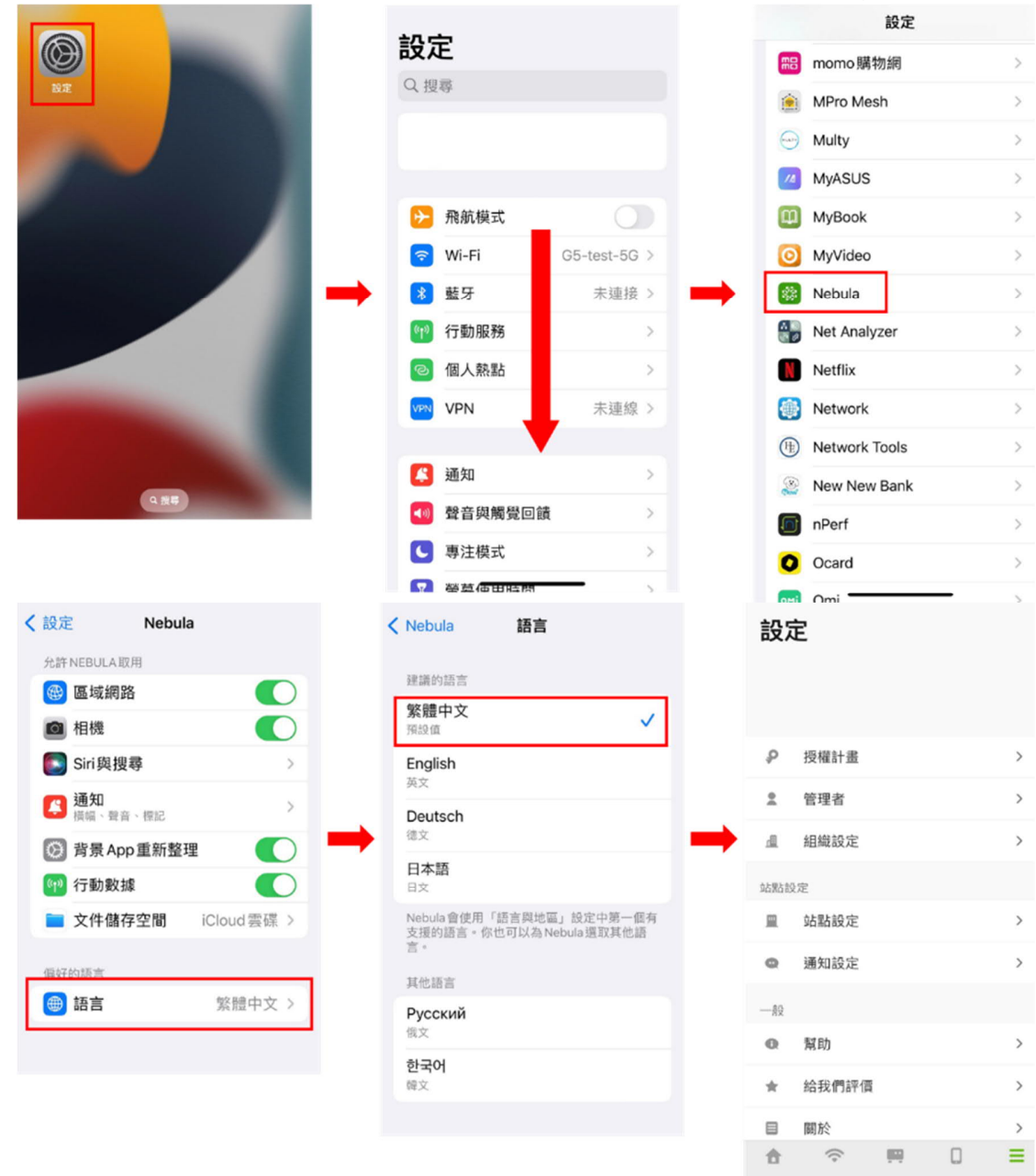

# WAN failover

## 啟用功能

啟用 WAN 備援可讓管理員手動選擇主要 WAN 介面, 預設是 Disable

| Network Settin                              | g 🔶                 | Broa              | dband            |               | WAN Backup    |
|---------------------------------------------|---------------------|-------------------|------------------|---------------|---------------|
| Broadband <b>WAN Backup</b><br>Dellular SMS | Ethernet WAN        | Cellular WAN      | Cellular SIM     | Cellular Band | Cellular PLMN |
| Whenever the WAN connection is              | down, WAN Backup to | akes over the job | and keeps you or | nline.        |               |
| WAN Backup Enable                           |                     |                   |                  |               |               |
| Primary WAN                                 | Ethernet            |                   |                  | •             |               |
| The Destination for Connection<br>Check     | Google DN\$         |                   |                  | • 8.8.8.8     |               |
| Connection Check Interval                   | 60                  |                   |                  |               | (30~600 secs) |
| Check Fail Limit                            | 3                   |                   |                  |               | (1~10 times)  |
|                                             | Co                  | ancel             | Apply            |               |               |

NOTE: WAN Backup is disabled by default

#### 行為模式

啟用 WAN failover 後, 下圖解釋 WAN 介面的行為

| 當網路斷點是位於 FWA505 前一個節點 |                   | <b>₿*®</b> –                          | <b>⊗–⊕–</b> ∥                                                 |
|-----------------------|-------------------|---------------------------------------|---------------------------------------------------------------|
|                       | Primary Interface | Internet Fail                         | Internet Recovers                                             |
| WAN Backup – Disable  | Always Ethernet   | Ethernet                              | Ethernet                                                      |
| WAN Backup – Enable   | Manual Select     | Primary → Inactive<br>Backup → Active | Primary $\rightarrow$ Active<br>Backup $\rightarrow$ Inactive |

"WAN Backup"是 Disable 狀態下, 主要 WAN 介面不切換

"WAN Backup"是 Enable 時, 主要 WAN 介面就會主從切換

當網路斷線是位在 FWA505 介面時,

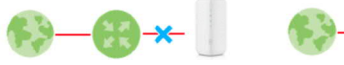

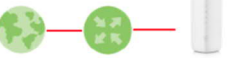

|                      | Primary Interface | Primary Link down                     | Link Recovers                                                 |
|----------------------|-------------------|---------------------------------------|---------------------------------------------------------------|
| WAN Backup – Disable | Always Ethernet   | Ethernet $\rightarrow$ Cellular       | Cellular $\rightarrow$ Ethernet                               |
| WAN Backup – Enable  | Manual Select     | Primary → Inactive<br>Backup → Active | Primary $\rightarrow$ Active<br>Backup $\rightarrow$ Inactive |

"WAN Backup"是 Disable 狀態下, Ethernet 會切換到行動網路

"WAN Backup"是 Enable 時,主要 WAN 介面就會主從切換